# Gyors útmutató

Ez az útmutató leírja a DYMO<sup>®</sup> LabelManager™ 500TS feliratozógép néhány szolgáltatását. Ha tájékozódni szeretne a feliratozógépről és használatáról, olvassa el az alábbi részeket.

- A feliratozógép regisztrálása
- A tápfeszültség csatlakoztatása
- A címkekazetta behelyezése
- A feliratozógép megismerése
- Az érintőképernyő használata
- A DYMO Label szoftver telepítése
- A feliratozógép csatlakoztatása a számítógéphez
- A DYMO Label szoftver használata
- Címkék és ClipArt grafikák letöltése
- Címkék és ClipArt grafikák kezelése

A feliratozógép használatára vonatkozó teljes *LabelManager 500TS felhasználói kézikönyv* letölthető a DYMO **www.dymo.com** webhelyének Támogatás pontjában.

# A feliratozógép regisztrálása

A feliratozógép online regisztrálásához látogasson el a **www.dymo.com/register** weboldalra. A regisztráció során szüksége lesz a sorozatszámra, amely a feliratozógép hátlapjának belső oldalán található.

A feliratozógép regisztrálása a következő előnyökkel jár:

- További egy év garancia
- Értesítés e-mailben az új frissítésekről
- Speciális ajánlatok és új termékek bejelentése

# A tápfeszültség csatlakoztatása

A feliratozógép újratölthető lítiumpolimeres (LiPo) akkumulátorról működik.

# Az akkumulátor behelyezése

A feliratozógép részben feltöltött akkumulátorral kerül forgalomba.

A LiPo akkumulátor kivételekor vagy behelyezésekor a töltőadapter feltétlenül legyen kihúzva.

## Az akkumulátor behelyezésének lépései

- 1 Emelje fel a feliratozógép hátlapját.
- 2 Helyezze be az akkumulátort a polaritásjelzéseknek (+ és -) megfelelően.
- 3 Zárja vissza a feliratozógép hátlapját.

Feltétlenül olvassa el a LiPo biztonsági figyelmeztetéseket a 31. oldalon.

# Az akkumulátor kivétele

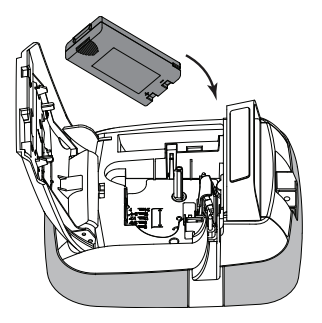

Ha a feliratozógépet hosszabb ideig nem fogja használni, vegye ki belőle az akkumulátort.

A LiPo akkumulátor kivételekor vagy behelyezésekor a töltőadapter feltétlenül legyen kihúzva.

## Az akkumulátor kivételének lépései

- 1 Húzza ki a töltőadaptert.
- 2 Emelje fel a feliratozógép hátlapját.
- 3 Vegye ki az akkumulátort az akkumulátortartóból.

Eltétlenül olvassa el a LiPo biztonsági figyelmeztetéseket a 31. oldalon.

# Az akkumulátor feltöltése

Az akkumulátor töltéséhez egy töltőadapter van a feliratozógéphez mellékelve. Az akkumulátor mintegy három óra alatt töltődik fel.

A töltőadapter kizárólag az akkumulátor töltésére alkalmas, a feliratozógép tápellátására nem használható.

## Az akkumulátor töltése

 Csatlakoztassa a töltőadaptert a feliratozógép felső részén található tápaljzatba.

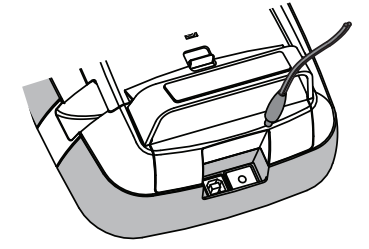

2 A töltőadapter másik végét dugja be egy hálózati aljzatba.

🕐 Feltétlenül olvassa el a LiPo biztonsági figyelmeztetéseket a 31. oldalon.

# A címkekazetta behelyezése

A feliratozógépbe DYMO D1 címkekazetta helyezhető be.

## A címkekazetta behelyezésének lépései

- A feliratozógép hátlapját felemelve nyissa ki a címketartót.
- 2 Ügyeljen rá, hogy a címkeszalag feszüljön a kazetta nyílására és a címke a címkevezetők között haladjon át.

Szükség esetén a szalagot az óramutató járásával megegyező irányba, csévélve feszítse meg.

- 3 Helyezze be a kazettát, és határozottan nyomja meg, amíg a helyére nem kattan.
- 4 Zárja vissza a feliratozógép hátlapját.

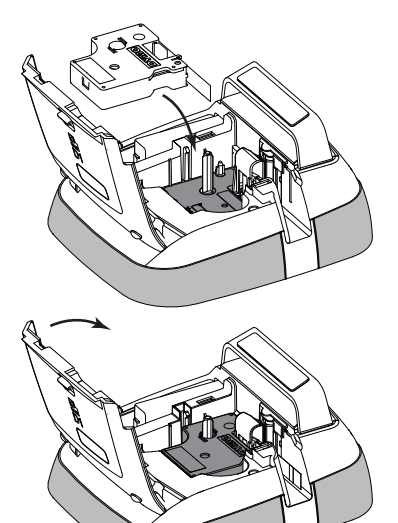

# A feliratozógép megismerése

Ismerkedjen meg a következő ábrán látható funkciókkal.

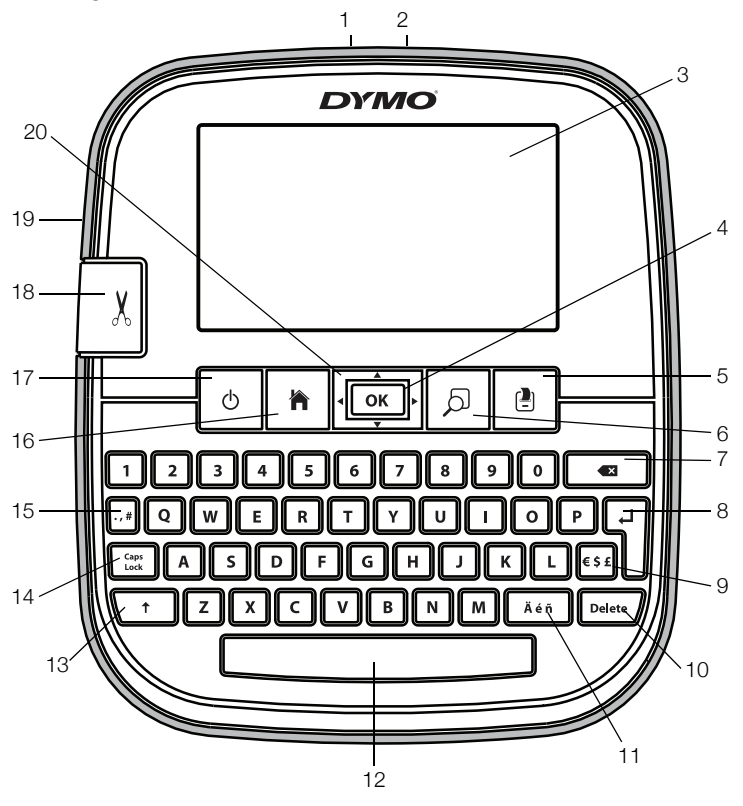

- USB csatlakozó 1
- 2 Tápcsatlakozó aljzat
- Érintőképernyő 3
- OK 4
- Nyomtatás 5
- 6 Nyomtatási kép
- 7

- Return (vissza) 8
- Szimbólumok Pénznemek 16 Home 9
- 10 Törlés
- 11 Ékezetes karakterek
- 12 Szóköz
- 13 Shift
- Backspace (visszatörlés) 14 Caps Lock (nagybetűk)

- Szimbólumok -15 Központozás
- 17 Be-/kikapcsoló
- 18 Vágókés
- Címkekiadó nyílás 19
- 20 Navigációs billentyűk

Az alábbi ábra a LabelManager 500TS kezdő képernyőjéről elérhető főbb szolgáltatásokat mutatja.

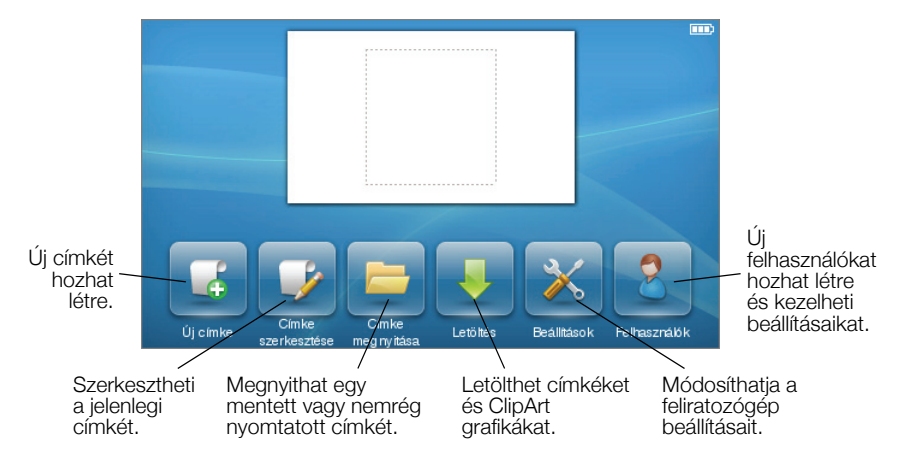

Az alábbi ábra a címkeszerkesztési funkciókat mutatja.

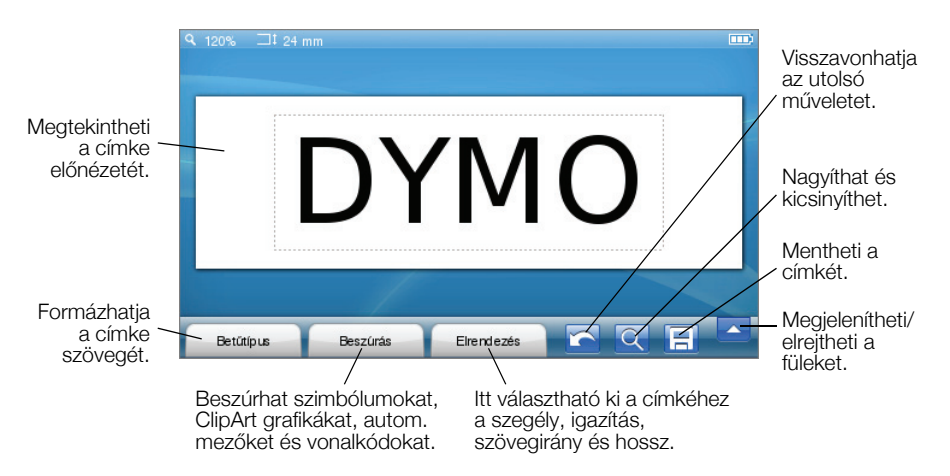

# Az érintőképernyő használata

A készülék első bekapcsolásakor kiválaszthatja a továbbiakban használni kívánt nyelvet, mértékegységet és címkeszélességet. Ezek a beállítások a következő módosításig érvényben maradnak.

Amikor kiválasztotta a nyelvet, egy rövid videó jelenik meg, amely bemutatja a feliratozógép használatát.

A videó ismételt lejátszásához nyomja meg a <u>k</u>a LabelManager 500TS kezdő képernyőjén, majd válassza a **Demó videó** pontot.

A kiválasztás és az érintőképernyő vezérlése koppintással, dupla koppintással és húzással történik.

# Kiválasztás

Az érintőképernyőn egy elem kiválasztásához koppintson rá.

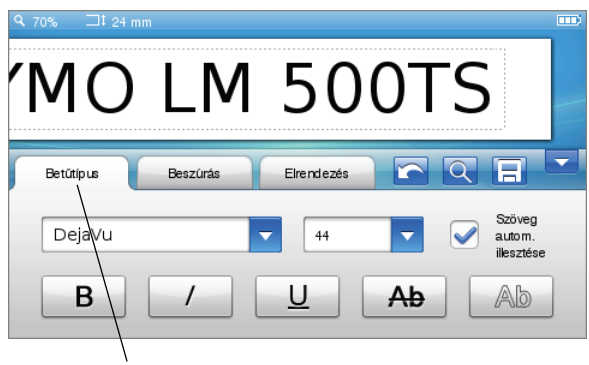

Fület, menüpontot vagy jelölőnégyzetet koppintással választhat ki.

## Szöveg kiválasztása

Könnyen kiválaszthatja a szerkeszteni vagy törölni kívánt szöveget.

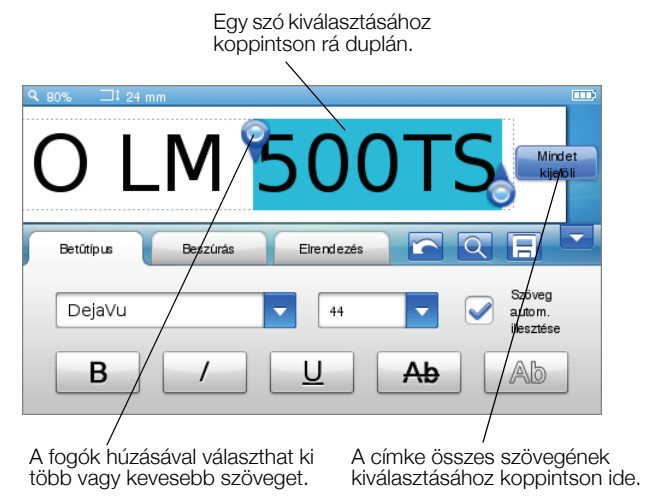

## Lista görgetése

A görgetősáv húzásával gyorsan végigmehet egy menün vagy listán.

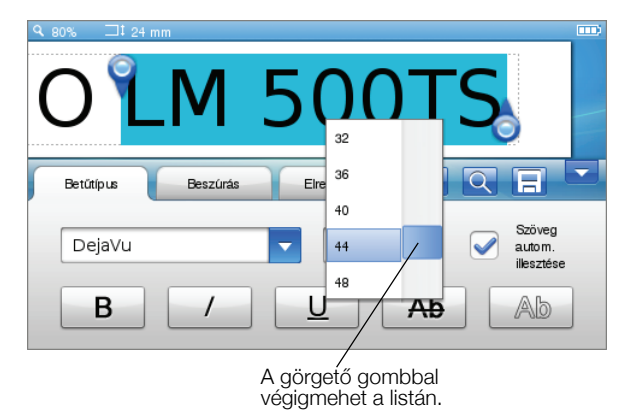

# A feliratozógép számítógéppel történő használata

A feliratozógép használható önálló címkenyomtatóként, de a DYMO Label™ szoftverrel közvetlenül a számítógépről is lehet címkéket nyomtatni (ehhez a DYMO Label v.8.4 szoftver vagy újabb szükséges).

A DYMO Label szoftverrel adatok is importálhatók számos szabványos adatbázis-formátumból, és a címkéket le is töltheti a feliratozógépre.

# A DYMO Label szoftver telepítése

A feliratozógépet csak akkor csatlakoztassa a számítógéphez, ha a szoftver telepítése már befejeződött.

#### A szoftver telepítése Windows® operációs rendszeren

- 1 Töltse le a DYMO Label szoftver legújabb verzióját a DYMO www.dymo.com webhelyének Támogatás területéről.
- 2 Zárja be az összes aktív Microsoft Office alkalmazást.
- Kattintson duplán a telepítőprogram ikonjára. Néhány másodperc elteltével megjelenik a telepítő képernyője.
- 4 Kattintson a **Telepítés** lehetőségre, és kövesse a telepítőprogram utasításait.

#### A szoftver telepítése Mac OS®operációs rendszeren

- 1 Töltse le a DYMO Label szoftver legújabb verzióját a DYMO www.dymo.com webhelyének Támogatás területéről.
- 2 Kattintson kétszer a telepítő ikonjára, majd kövesse a képernyőn megjelenő utasításokat.

# A feliratozógép csatlakoztatása a számítógéphez

A feliratozógépet a felső részén található USB csatlakozón keresztül lehet a számítógéphez csatlakoztatni.

A feliratozógépet csak akkor csatlakoztassa a számítógéphez, ha a szoftver telepítése már befejeződött.

#### A feliratozógép csatlakoztatásának lépései

1 Dugja az USB kábelt a feliratozógép felső részén található USB csatlakozóba.

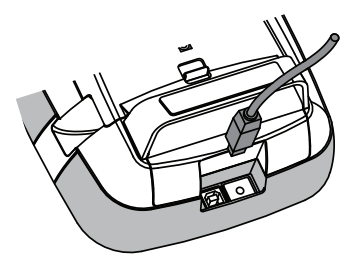

- 2 Csatlakoztassa az USB kábel másik végét a számítógép egy szabad USB portjához.
- 3 Szükség esetén kapcsolja be a feliratozógépet a 🖒 gomb megnyomásával.
- 4 Ha több DYMO feliratozógép van telepítve, a következő módon járjon el:
  - a Kattintson a nyomtató képére a DYMO Label szoftver Nyomtatás területén.

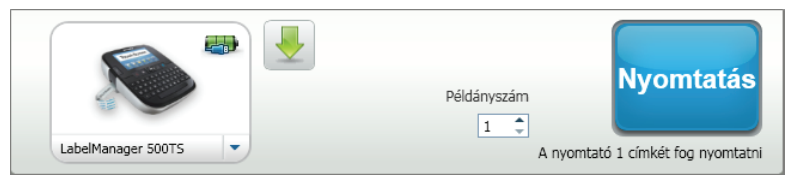

A számítógépre telepített összes feliratozógép megjelenik.

b Válassza ki a LabelManager 500TS feliratozógépet.

## A DYMO Label szoftver használata

A következő ábrán a DYMO Label szoftver néhány főbb funkciója látható.

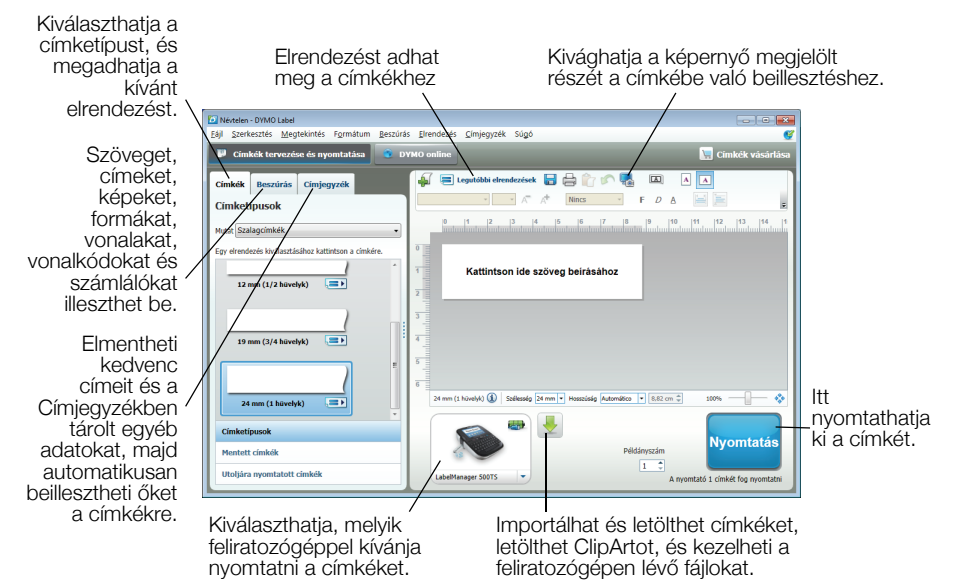

A szoftvert az online Súgó ismerteti részletesen.

A Súgó menüből a következő témakörök tekinthetők meg:

- DYMO Label v.8 Súgó
- DYMO Label v.8 Felhasználói kézikönyv
- LabelManager 500TS Felhasználói kézikönyv

## Címkék és ClipArt grafikák letöltése

A DYMO Label szoftverrel importálhat adatokat egy adatbázis-fájlból és letölthet címkéket a feliratozógépre. Saját ClipArt grafikáit is letöltheti a készülékre.

## Adatok importálása és címkék letöltése

Gyorsan importálhat adatokat és tölthet le címkéket a következő típusú adatbázis-fájlokból:

- Microsoft Access
- Microsoft Excel
- Szöveg vesszővel tagolt, \*.csv vagy \*.txt kiterjesztésű fájlok
- UDL (Universal Data Links) további információkért olvassa el a Microsoft dokumentációját a \*.UDL fájlokról.

## Adatimportálás és letöltés a feliratozógépbe

- 1 Kattintson a 🖊 szimbólumra a DYMO Label szoftver Nyomtatás területén.
- 2 Kattintson a Címkék létrehozása táblázatkezelőből vagy adatbázisból és letöltésük szimbólumra.
- 3 Kövesse az Adatimportálás és letöltés varázsló utasításait.

## ClipArt grafikák letöltése

A feliratozógép számos hasznos képet kínál, amelyeket könnyű beilleszteni a címkékbe. Saját képeit is letöltheti a feliratozógépre.

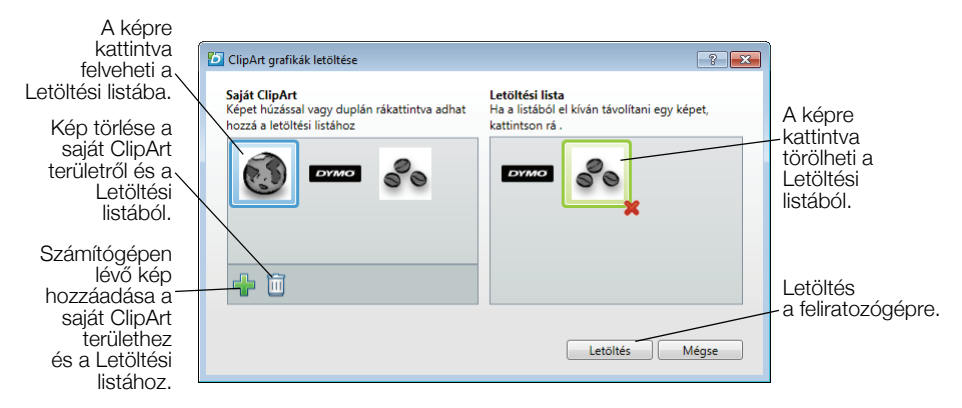

#### ClipArt grafikák letöltésének lépései

- 1 Kattintson a 🖊 szimbólumra a DYMO Label szoftver Nyomtatás területén.
- 2 Kattintson a **THE ClipArt letöltése** szimbólumra.
- 3 Tegye a következők valamelyikét:
  - A Saját ClipArt alatt válassza ki, melyik képet kívánja letölteni a feliratozógépre.

A kép bekerül a Letöltési listába.

 Kattintson a számítógépen lévő és feliratozógépre letöltendő képhez, válassza ki, majd kattintson a Megnyitás gombra.

A kép bekerül a Letöltési listába és a DYMO Label szoftver ClipArt könyvtárának Saját ClipArt területébe.

4 Kattintson a Letöltés gombra.

# Címkék és ClipArt grafikák kezelése

A feliratozógépen tárolt címkéket és ClipArt grafikákat kezelheti a DYMO Label szoftverből a LabelManager 500TS Fájlkezelő segítségével.

A címkék és a ClipArt grafikák közvetlenül a feliratozógépen történő kezeléséhez érintse meg a 🔀 ikont a LabelManager 500TS kezdő

képernyőjén, majd válassza a Fájlkezelés pontot.

## Címkék kezelése

A feliratozógépen tárolt címkéket megtekintheti, csoportosíthatja és törölheti.

| 🝊 LabelManager 500TS Fájlkezelő |                              |       |            |
|---------------------------------|------------------------------|-------|------------|
|                                 |                              |       |            |
| Címkék<br>Saját ClipArt         | Név                          | Méret | Dátum      |
|                                 | 📑 Utoljára nyomtatott címkék | 4727  | 08/29/2011 |
|                                 | Mentve                       | 29350 | 08/29/2011 |
|                                 | Letöltések                   | 58700 | 08/29/2011 |
|                                 |                              |       |            |
|                                 |                              |       |            |
|                                 |                              |       |            |
| Használt memória:               |                              |       |            |
| Címkék: 90 kB<br>ClipArt: 73 kB |                              |       |            |
| Szabad memória:                 |                              |       |            |
| 893 kB                          |                              |       |            |
|                                 |                              |       |            |

A címkék a feliratozógépen a következő mappákban vannak tárolva:

- Letöltések a DYMO Label szoftverrel a feliratozógépre letöltött címkéket mutatja. A Letöltések mappában létrehozhat almappákat a letöltött címkék csoportosításához.
- Utoljára nyomtatott a feliratozógéppel utoljára nyomtatott 20 címkét mutatja.
- Mentett a feliratozógéppel készített és annak memóriájába elmentett címkéket tartalmazza. A Mentett mappában létrehozhat almappákat a mentett címkék csoportosításához.

## Címkék kezelése a feliratozógépen

- Kattintson a szimbólumra a DYMO Label szoftver Nyomtatás területén.
- 2 Kattintson a Címkék és ClipArt kezelése a feliratozógépen szimbólumra.

Megjelenik a LabelManager 500TS Fájlkezelő párbeszédablaka.

3 Kattintson a navigációs panel Címkék pontjára.

## ClipArt kezelése

A feliratozógépre korábban letöltött ClipArt grafikákat törölheti.

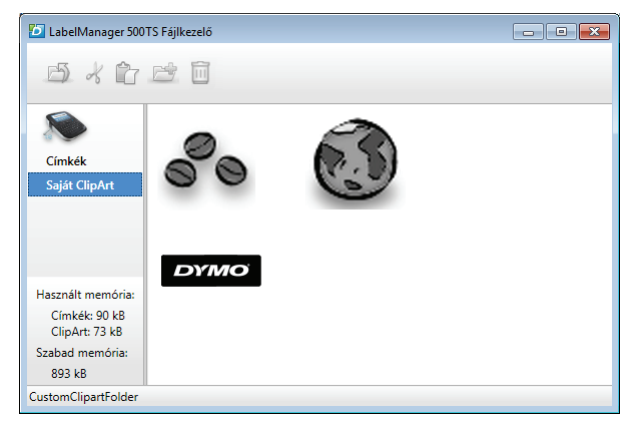

## ClipArt grafika törlése

- 1 Kattintson a 🦊 szimbólumra a DYMO Label szoftver Nyomtatás területén.
- 2 Kattintson a Címkék és ClipArt kezelése a feliratozógépen szimbólumra.

Megjelenik a LabelManager 500TS Fájlkezelő párbeszédablaka.

- 3 Kattintson a navigációs panel Saját ClipArt pontjára.
- 4 Válassza ki a feliratozógépről törlendő képeket, majd kattintson a usikatintson a szimbólumra.

## Biztonsági óvintézkedések lítiumpolimeres akkumulátorokhoz

A lítiumpolimeres akkumulátor helytelen kezelése szivárgást, hőt, füstöt, robbanást vagy tüzet okozhat. Ez a teljesítmény romlását vagy meghibásodást eredményezhet. Károsíthatja az akkumulátorba beépített védőeszközt is. A készülék károsodásához vagy személyi sérüléshez vezethet. Gondosan tartsa be az alábbi utasításokat.

## Az akkumulátor töltése

# \Lambda Veszély

- Az akkumulátort kizárólag az ahhoz való töltővel töltse, és tartsa be a leírt követelményeket.
- Ne csatlakoztassa közvetlenül fali aljzatba vagy cigarettagyújtóra.
- Ne használja vagy tárolja az akkumulátort tűz közelében vagy az autóban, ha a hőmérséklet 60°C feletti lehet.

# \land Figyelmeztetés

 Hagyja abba a töltést a megadott idő múlva, akkor is, ha az akkumulátor addig nem töltődött fel.

# \land Vigyázat

- Az akkumulátor töltése előtt alaposan olvassa el ezt a Gyors útmutatót.
- Ne töltsön olyan helyen, ahol statikus elektromosság keletkezik.
- Az akkumulátor csak a 0°C 45°C hőmérséklettartományban tölthető.

# Az akkumulátor használata

## / Veszély

- Az akkumulátort csak a megadott eszközben használja.
- Ne használja vagy tárolja az akkumulátort tűz közelében vagy az autóban, ha a hőmérséklet 60°C feletti lehet.

# \land Vigyázat

- Ne töltsön olyan helyen, ahol statikus elektromosság keletkezik.
- Az akkumulátor csak a -20°C 60°C hőmérséklettartományban használható.

#### Kétéves garancia DYMO termékére

Az DYMO garantálja, hogy a DYMO elektromos feliratozógépek a vásárlás napjától számított 1évig anyag-és gyártási hiba mentesek lesznek. Az DYMO vállalja, hogy megjavítja vagy kicseréli a hibásnak bizonyult alkatrészt illetve gépet a garanciális időszak alatt a következő feltételek teljesítése mellett:

- 1 A hibás géphez mellékelni kell hibaleírást, számlamásolatot, elérhetőségi és szállítási adatokat (név, telefonszám, cím utca, házszám, irányítószám, város, ország).
- 2 A DYMO-hoz visszaküldött gépeket megfelelően kell becsomagolni. Az DYMO nem vállal felelősséget a visszaküldés során elveszett vagy sérült árukért.
- 3 A garancia csak azokra a DYMO gépekre vonatkozik, melyeket az előírásoknak megfelelően használtak. Az DYMO nem vállal felelősséget baleset, nem rendeltetésszerű használat, nem jóváhagyott módosítás vagy hanyag üzemeltetés miatt fellépő hibákért.
- 4 Az DYMO nem vállal felelősséget a gépek vagy azok használatából eredő károkért, veszteségekért; kivételt képeznek a sérülést vagy halálesetet okozó meghibásodások.
- 5 A DYMO nyomtatók kizárólag DYMO márkájú szalagokhoz vannak tervezve. A jelen szavatosság nem vonatkozik semmilyen olyan működési hibára vagy sérülésre, amelyet más gyártók címkéi okoztak.
- 6 A jelen garancia nem sérti a fogyasztó alkotmányos jogait.

#### Teendők a gép meghibásodása esetén

A következő szolgáltatásokat veheti igénybe:

- DYMO honlap: látogasson el a www.dymo.com honlapra és olvasson a DYMO gépek használatával kapcsolatban felmerülő kérdésekről, problémákról valamint ezek lehetséges megoldásairól.
- DYMO ügyfélszolgálat: a DYMO ügyfélszolgálat munkatársai szintén segíthetnek a probléma természetének megállapításában, majd tájékoztatják a szükséges teendőkről.

HUN 06 1 777 49 31 International +31 20 50 40 566

 Javítás: rendeltetésszerű használat során bekövetkezett meghibásodás esetén a jótállás alá eső - készüléket a www.dymoservice.com oldalon regisztrálhatja majd az utasítások szerint küldje el, hogy megjavíthassuk vagy kicserélhessük.